## FLEX REGISTRATION

Students will receive the log-in path in admissions correspondence, along with an Activation PIN.

Log in to SOLAR.

Periodically you will be asked to review/update your contact information. Please review that information and Edit/Add it to your record.

| My Page Student Center                                                                 |      |                                          |
|----------------------------------------------------------------------------------------|------|------------------------------------------|
| Menu                                                                                   | ○ ○▼ | Student Center                           |
| Search:                                                                                |      | Update Student Contact Info.             |
| <ul> <li>▷ My Favorites</li> <li>▷ UWP Applications</li> <li>▷ Self Service</li> </ul> |      | Please review/update your contact inform |
|                                                                                        |      | Name                                     |
|                                                                                        |      | Mailling Address:                        |
|                                                                                        |      |                                          |

If the address information appears, the options of what is available to you in SOLAR is listed below it. To enroll in your course(s), select Enrollment>Enrollment: Add Classes.

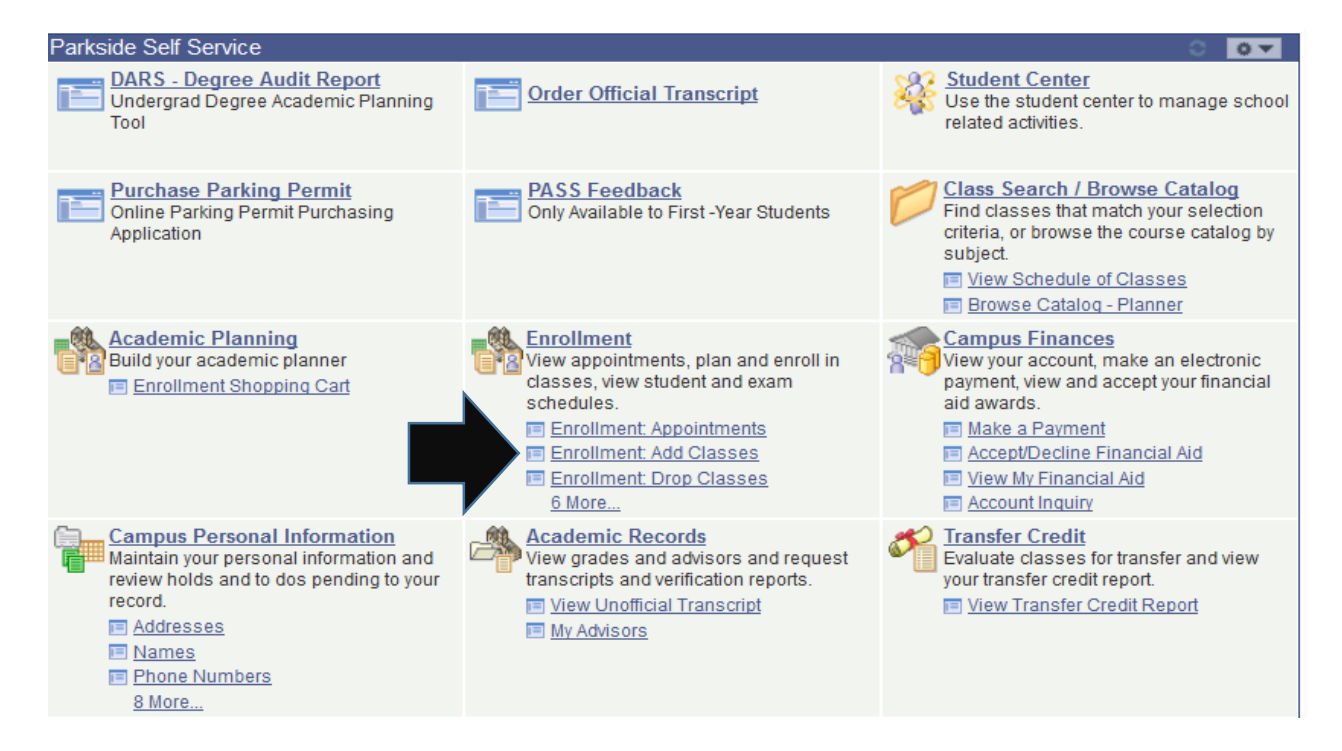

If this is the first term you are here, it will immediately take you in to the correct Subscription Period. For future terms, you will need to select the appropriate term by clicking on the radio button to the left of the desired Subscription Period. Then click the "Continue" button.

|            | Search                             |                | Plan                           | Enroll          |             | My Academics     |
|------------|------------------------------------|----------------|--------------------------------|-----------------|-------------|------------------|
| my         | class schedule                     | add            | drop                           | swap            | edit        | term information |
| Add        | d Classes                          |                |                                |                 |             | 1-2-3            |
| Sel        | ect I erm                          |                |                                |                 |             |                  |
|            | t a term then click                | Continue       |                                |                 |             |                  |
|            | rerm                               | Care           | er                             | Institution     |             |                  |
| 0          | June 2015 Subscription<br>Period   | Under<br>Optio | rgraduate Flexible<br>n        | Univ of Wiscons | in-Parkside |                  |
| $\bigcirc$ | July 2015 Subscription<br>Period   | Under          | rgraduate Flexible<br>n        | Univ of Wiscons | in-Parkside |                  |
|            |                                    |                |                                |                 |             |                  |
|            |                                    |                |                                |                 | CONTINUE    |                  |
| Sea        | <u>rch Plan Enroll M</u>           | y Acadeı       | mics                           |                 |             |                  |
| My C       | <u>Class Schedule</u> Add <u>D</u> | orop Swa       | ap <u>Edit</u> <u>Term Inf</u> | ormation        |             |                  |
| go t       | <b>-</b> (                         | »              |                                |                 |             |                  |

In order to search for your competency sets, click on the green "Search" button.

| Search            |     | Pla | in   | Enroll |      | My Academics    |
|-------------------|-----|-----|------|--------|------|-----------------|
| my class schedule | add |     | drop | swap   | edit | term informatio |
| Add Classes       |     |     |      |        |      | 1-2-3           |

1. Select classes to add

To select classes for another term, select the term and click Change. When you are satisfied with your class selections, proceed to step 2 of 3.

| July 2015 Subscription P<br>Flexible Option   Univ of | eriod   Undergraduate<br>Wisconsin-Parkside | change term         |             |
|-------------------------------------------------------|---------------------------------------------|---------------------|-------------|
|                                                       | Open                                        | Closed              | ▲ Wait List |
| Add to Cart:<br>Enter Class Nbr                       | July 2015 Subscription Period               | l Shopping Cart     |             |
| enter                                                 | Your enrollment                             | shopping cart is em | ipty.       |
| Find Classes                                          |                                             |                     |             |
| © Class Search                                        |                                             |                     |             |
|                                                       |                                             |                     |             |
| 🔻 My July 2015 Subscr                                 | iption Period Class Schedule                |                     |             |
| Yo                                                    | u are not registered for classes in t       | his term.           |             |

Select "Undergraduate Flexible Option" for the Course Career, select the appropriate Subject Code, and click on the green "Search" button.

| Add Classes               |                                     |                 |    |
|---------------------------|-------------------------------------|-----------------|----|
| Enter Search Cri          | teria                               |                 |    |
| earch for Classes         |                                     |                 |    |
|                           |                                     | UWP Bookstore   | 1  |
| Univ of Wisconsin-Parksid | le                                  |                 | ·  |
| Select at least 2 search  | criteria. Click Search to view your | search results. |    |
|                           |                                     |                 |    |
| V Class Search            |                                     |                 |    |
| Subject                   |                                     | -               |    |
| Course Number             | is exactly                          | ·               |    |
| Course Career             | Undergraduate Flexible Option       | •               |    |
|                           | Show Open Classes Only              |                 | _  |
| Additional Search C       | riteria                             |                 |    |
|                           |                                     |                 | 7  |
| Return to Add Classes     |                                     |                 | сн |
|                           |                                     | OLEAN OLAN      | on |

Search Plan Enroll My Academics

## Click the "select" button for the competency set you want.

| 4 class     | section(s) fou     | nd               |          |              |                            |         |        |       |
|-------------|--------------------|------------------|----------|--------------|----------------------------|---------|--------|-------|
| ▼ МКТ       | 350X - MARKE       | TING PRINCIPLES  |          |              |                            |         |        |       |
| Class       | Section            | Days & Times     | Room     | Instructor   | Meeting Dates              | Status  |        | Books |
| 9009        | 001-COM<br>Regular | ТВА              | ONLINE   | Peter Knight | 07/02/2015 -<br>09/30/2015 | •       | select | Books |
| 🔻 МКТ       | 458X - PERSO       | NAL SELLING      |          |              |                            |         |        |       |
| Class       | Section            | Days & Times     | Room     | Instructor   | Meeting Dates              | Status  |        | Books |
| <u>9010</u> | 001-COM<br>Regular | ТВА              | ONLINE   | Peter Knight | 07/02/2015 -<br>09/30/2015 | •       | select | Books |
| ▼ МКТ       | 467X - SELLIN      | IG OF FINANCIAL  | SERVICES |              |                            |         |        |       |
| Class       | Section            | Days & Times     | Room     | Instructor   | Meeting Dates              | Status  |        | Books |
| 9011        | 001-COM<br>Regular | ТВА              | ONLINE   | Peter Knight | 07/02/2015 -<br>09/30/2015 | •       | select | Books |
| ▼ МКТ       | 469X - ADVAN       | ICED PERSONAL SI | ELLING   |              |                            |         |        |       |
| Class       | Castion            | Davis & Timos    | Beem     | Inclusion    | Masting Dates              | Chaburg |        | Books |
| class       | Section            | Days & Times     | KOOM     | Instructor   | rieeting Dates             | Status  | -      | BOOKS |
| 9012        | 001-COM<br>Regular | TBA              | ONLINE   | Peter Knight | 07/02/2015 -<br>09/30/2015 | •       | select | Books |

Your Academic Skills Coach (ASC) will provide you with a permission number for the competency sets you would like to register for. Enter that number in the Permission Nbr box and click the "Next" button.

| Add Cl                | asses                                           |                                  |                   |                    | <b>1</b> 2-                |
|-----------------------|-------------------------------------------------|----------------------------------|-------------------|--------------------|----------------------------|
| 1. Sele               | ect classe                                      | es to add - Enro                 | ollment Pre       | ferences           |                            |
| uly 2015              | Subscription                                    | Period   Undergraduat            | e Flexible Option | Univ of Wisconsin- | Parkside                   |
| мкт 469               | 9X - ADVA                                       | NCED PERSONAL S                  | ELLING            |                    |                            |
| lass Pr               | eferences                                       |                                  |                   |                    | 1                          |
| мкт 469               | X-001 (                                         | CompBased Open                   | Permissio         | n Nbr              |                            |
| Session               | Regular A                                       | Academic Session                 | Grading           | Flexible Option    | n Program Grades           |
| areer                 | Undergra                                        | duate Flexible Option            | Units             | 3.00               |                            |
| inrollme<br>• Ii<br>e | nt Informat<br>nstructor Cor<br>nroll in this c | ion<br>nsent Required to<br>lass |                   |                    |                            |
|                       |                                                 |                                  |                   | CANC               | EL NEXT                    |
| Section               | Componen                                        | t Days & Times                   | Room              | Instructor         | Start/End Date             |
| 001                   | CompBased                                       |                                  | ONLINE            | Peter Knight       | 07/02/2015 -<br>09/30/2015 |
|                       |                                                 |                                  |                   |                    |                            |

Search Plan Enroll My Academics

To add additional competency sets, click the "Search" button again and repeat the previous steps. When you are finished adding your competency set(s), click the "Proceed to Step 2 of 3" box.

| July 2015 Subscription P<br>Flexible Option   Univ of | eriod    <br>Wiscon | Jndergraduate<br>sin-Parkside | ch             | ange te | erm |             |              |               |
|-------------------------------------------------------|---------------------|-------------------------------|----------------|---------|-----|-------------|--------------|---------------|
|                                                       |                     |                               | Open           | Clos    | ed  | ▲ Wait List |              |               |
| Add to Cart:                                          | July 20             | 15 Subscriptio                | on Period Shoj | pping C | art |             |              |               |
| Enter Class Nbr                                       | Delete              | <u>Class</u>                  | Days/Times     | Room    |     | Instructor  | <u>Units</u> | <u>Status</u> |
| 9009 enter                                            | Î                   | MKT 469X-001<br>(9012)        |                | ONLIN   | E   | P. Knight   | 3.00         |               |
| Find Classes                                          |                     |                               |                |         |     |             |              |               |
| Class Search                                          |                     |                               |                |         |     |             |              |               |
| search                                                |                     |                               |                |         |     |             |              |               |
|                                                       |                     |                               |                |         |     |             | <b>7</b>     |               |
|                                                       |                     |                               |                |         |     |             |              |               |
|                                                       |                     |                               |                |         | Pro | DCEED TO ST | ер 2 (       | Of 3          |
|                                                       |                     |                               |                |         |     |             |              |               |

Be sure to read the Terms and Conditions for Financial Responsibility and the Terms and Conditions for Image Release. Once you have read both items, click on the "Yes, I have read and agree to the Terms" check box. Then click on the "Finish Enrolling" button.

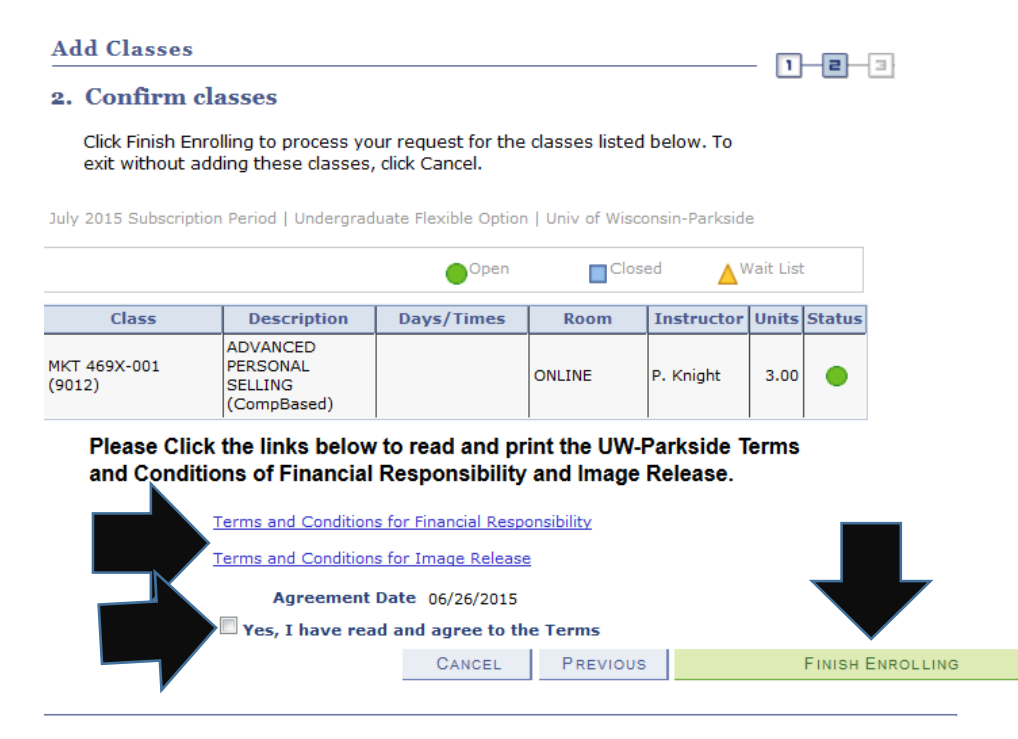

Once you are successfully registered in the competency set(s), you should get a green check mark to the right under status. If you get a red X, it means that you haven't successfully registered for the competency set. Be sure to read what the error message indicates and follow the instructions to correct the missing or incorrect information and try to register for the competency set again. If you have any questions or issues in successfully registering for the competency set(s), be sure to contact your ASC.

| Add Classes            |                                   |                              | D2                    | -3 |
|------------------------|-----------------------------------|------------------------------|-----------------------|----|
| 3. View result         | ts                                |                              |                       |    |
| View the follow        | ing status report for enrollme    | ent confirmations and erro   | irs:                  |    |
| July 2015 Subscriptior | n Period   Undergraduate Flexible | e Option   Univ of Wisconsir | -Parkside             |    |
|                        | V Success: enrolled               | × Error                      | : unable to add class |    |
| Class                  | Message                           |                              | Statu                 | 5  |
| MKT 469X               | Success: This cl                  | ass has been added to your   | schedule.             |    |
|                        | Make A Payment                    | My Class Schedule            | ADD ANOTHER CLA       | ss |
|                        |                                   |                              |                       |    |
| <u>Search Plan Enr</u> | oll My Academics                  |                              |                       |    |
| My Class Schedule      | <u>Add Drop Swap Edit Tern</u>    | n Information                |                       |    |
| go to                  | - (>>)                            |                              |                       |    |